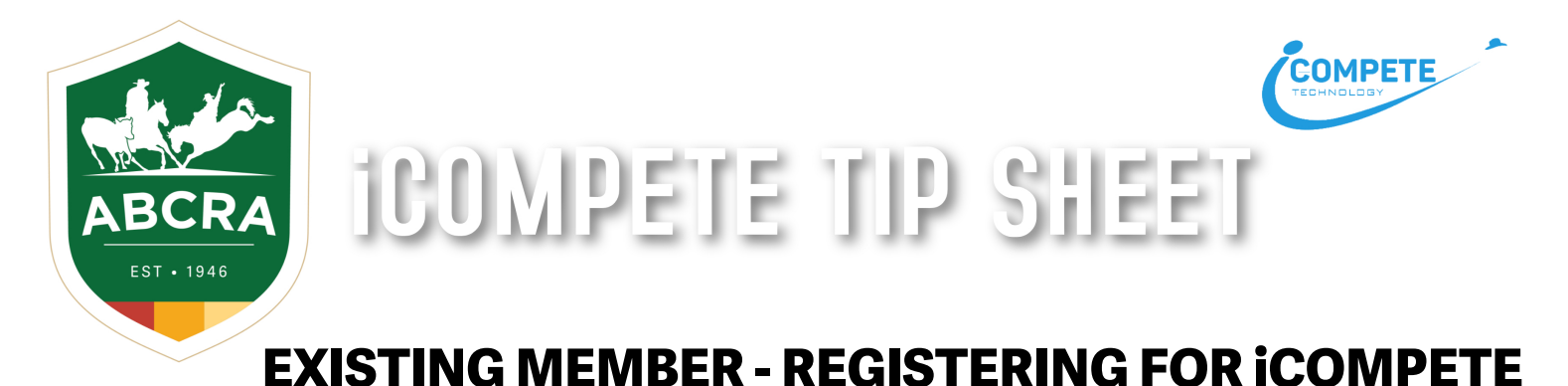

## To manage your ABCRA Entries and Membership, you must register an iCompete profile.

1. To create a new iCompete account <u>CLICK HERE</u> and click on the green button "Create your iCompete Account Now".

| LOGIN TO ICOMPETE                                                                                                  |                                                                                                    |
|----------------------------------------------------------------------------------------------------|----------------------------------------------------------------------------------------------------|
| If you already have an iCompete Account, Login here to update your details, renew your membership or enter events. | If you have not used iCompete before, in order to renew your ABCRA<br>Membership or become a New Member of ABCRA you need to firstly<br>create an iCompete Account.<br>Create your iCompete Account Now<br>Click here to view registration walk through. |
| Locure<br>Perpol your permutant?                                                                                   |                                                                                                    |

Enter your email address and password for the account.
Confirm your password by entering it again and press the green button "Register".

| CREAT                                      | E ICOMPETE ACCOUNT                                                                                                    |   |
|--------------------------------------------|----------------------------------------------------------------------------------------------------|---|
| lf you have r<br>your ABCRA<br>ABCRA you n | not used iCompete before, in order to renew<br>Membership or become a New Member of<br>eed to first create an iCompete Account. | v |
|                                            | YOUR EMAIL                                                                                                    |   |
|                                            | testabcra@gmail.com                                                                                                    |   |
|                                            | NEW PASSWORD                                                                                                    |   |
|                                            | CONFIRM PASSWORD                                                                                                    |   |
|                                            | REGISTER                                                                                                    |   |

3. You will then be taken back to the login screen where you can now access your iCompete profile. Enter your *email address* and *password* and click the **blue** *"SIGN IN"* button.

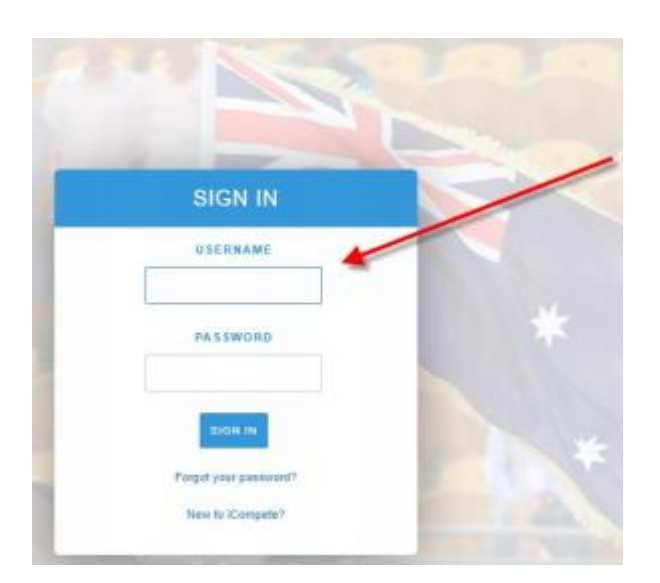

4. You will now need to *associate* your *ABCRA Membership Number* with your iCompete profile. Enter your ABCRA Membership ID in the field and click green button *"ASSOCIATE"*.

| <b>NEW MEMBERS:</b> If you do not have an exisiting ABCRA Membership ID please refer to our New |  |
|-------------------------------------------------------------------------------------------------|--|
| Member – Creating an iCompete Profile Tip Sheet.                                                |  |

## Associate iCompete account with ABCRA

Your iCompete user account needs to be associated with the Australian Bushmens Campdraft and Rodeo Association

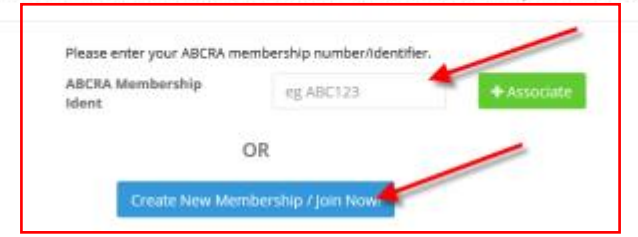

 After associating a membership ID with your iCompete login, you will be asked to verify the members identity by filling in the required details – *Email, Phone Number and Postcode*. Click the green button "VALIDATE"

| Phone    |            |  |
|----------|------------|--|
| PostCode |            |  |
|          | 🛩 Validate |  |

6. After the validation is complete, you will be directed to the main screen where you can view your existing horses and Membership Details.

Australian Bushmens Campdraft and Rodeo Association

![](_page_1_Figure_11.jpeg)